February 2020

# Workstructures

### Introduction

Workstructure details must reflect the way in which you wish to record and report upon your Organisation.

Workstructure set up should be determined through collaboration between Human Resources and Finance, but should also take into account the needs of Payroll and the Organisation's management hierarchy.

The set-up of ESR Workstructures is critical for meaningful reporting.

Workstructures can be viewed, setup and maintained via the Local Workstructures Administration URP.

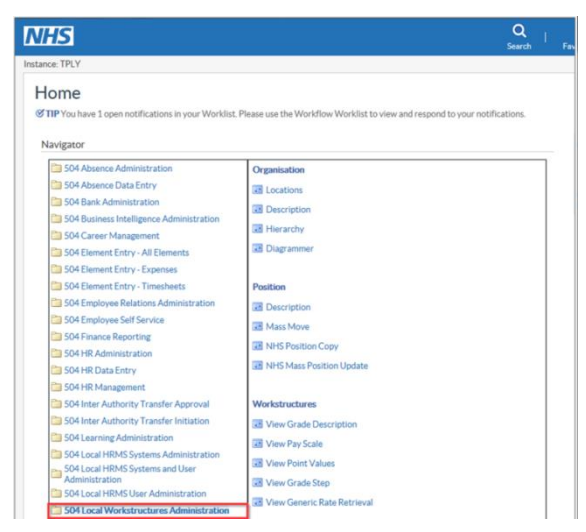

### Locations

The Location in ESR identifies a physical site and its address (For example a hospital, health centre etc.)

Some Organisations may exist entirely on one site whereas others may operate across multiple sites. Where multiple sites exist it will be necessary to create a location (with address) for each of these physical sites.

A Location is:

- Where an employee is based
- Locations for payslip delivery
- Locations where training takes place which can be either internal or external (the Location name and address will be included on the Joining Instruction email)

February 2020 It's your **ESR** 

# Workstructures

Leave Global checked and enter the Location name.

|                      | Scope<br>● Global ○ Local    |                                                 |        |  |  |  |
|----------------------|------------------------------|-------------------------------------------------|--------|--|--|--|
| Nam                  | e 104 ESR Hospital           |                                                 |        |  |  |  |
| Descriptio           | n ESR Hospital               |                                                 |        |  |  |  |
| Inactive Dat         | e                            | Legal Address                                   |        |  |  |  |
| Address Details Ship | ping Details Other Details   |                                                 |        |  |  |  |
|                      |                              |                                                 |        |  |  |  |
| Address Sty          | le United Kingdom            |                                                 |        |  |  |  |
| Addres               | s ESR Hospital.55 High Stree | ESR Hospital.55 High StreetWARWICKCV34 4AT.Unit |        |  |  |  |
| Timezor              | e GMT                        |                                                 |        |  |  |  |
|                      |                              |                                                 |        |  |  |  |
|                      |                              |                                                 |        |  |  |  |
|                      |                              |                                                 |        |  |  |  |
|                      |                              |                                                 | [ No ] |  |  |  |
| Extra Inform         |                              |                                                 |        |  |  |  |
|                      |                              |                                                 |        |  |  |  |
|                      |                              |                                                 |        |  |  |  |

If required a Location can be identified as a payslip delivery address and a Site Code can be entered for reporting purposes.

| Payslip Delivery Point ?  | No                   |
|---------------------------|----------------------|
| Site Code                 | 71                   |
| elsh Location Translation |                      |
| Welsh Address Line 1      |                      |
| Welsh Address Line 2      |                      |
| Welsh Address Line 3      |                      |
| Welsh Town Translation    |                      |
|                           |                      |
|                           | QK Cancel Clear Help |

#### **Naming Conventions**

The Location Name must be prefixed by the 3 digit Employing Authority Identifier and a Description. This is a free text field of up to 60 characters. Enter a description of the Location in the description field; this is also a free text field of up to 60 characters.

- Locations for payslip delivery 'z' should be included in the Location name (104zESR Hospital)
- Locations where training takes place which can be either internal or external a 't' may be included in the location name to identify it as a Training Centre. The location will be included in the Joining instructions and the Update class details emails.

February 2020 It's your **ESR** 

## Workstructures

#### **End Dating Locations**

|                        | Scope<br>• Global CLocal    |               |        |
|------------------------|-----------------------------|---------------|--------|
| Name                   | 104 ESR Hospital            |               |        |
| Description            | ESR Hospital                |               |        |
| Inactive Date          |                             | Legal Address |        |
| ddress Details Shippin | o Details Other Details     |               |        |
|                        |                             |               |        |
| Address Style          | United Kingdom              |               |        |
| Address                | ESR Hospital.55 High Street |               |        |
| Timezone               | GMT                         |               |        |
|                        |                             |               |        |
|                        |                             |               |        |
|                        |                             |               |        |
|                        |                             |               | r Nc 1 |
|                        |                             |               |        |
| Extra Inform           |                             |               |        |
|                        |                             |               | _      |

Locations that are no longer required should be end dated rather than deleted, as this will ensure that historic reporting on the Location is possible. If a Location is deleted you will lose all historic information on an employee's record and it will not appear on any reports either current or retrospective.

You can do this by entering an inactive date.

### **Organisations**

The Organisation has two purposes in ESR:

The Primary Purpose is to:

Group staff together for reporting and security purposes in the organisation they work in. The hierarchy reflects the structure of the Employing Authority in terms of its Directorates, Divisions, Clinical Management Teams and Wards and Departments.

This will determine the output of any organisation-based reports.

The Secondary Purpose is to:

Enable financial Charitable Marker and Cost Codes to be attached to different groups of employees. When these are defined at organisation level, they are automatically linked to all employees within the organisation and automatically feed the appropriate financial ledgers after each pay cycle.

February 2020 It's your **ESR** 

## Workstructures

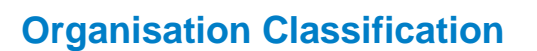

| Name                   | 504 Ward 14              | Type                       |                     |         |
|------------------------|--------------------------|----------------------------|---------------------|---------|
| Dates                  |                          |                            |                     |         |
| From                   | 17-OCT-2017              | То                         |                     |         |
| Location               | 504 ESR Hospital         | Internal or External       | Internal            |         |
| Location Address       | ESR Hospital. Warwick Bu | siness Park.Warwick Road.W | /arwick.Warwickshir | re.CV3  |
| Internal Address       |                          |                            |                     | []]     |
| Organization Classific | ations                   |                            |                     |         |
| Name                   |                          |                            | Enabled             |         |
|                        |                          |                            |                     | <b></b> |
| Organization Class     | fications                |                            | ×                   |         |
|                        |                          |                            |                     | *       |
| Find %                 |                          |                            | Qthers              |         |
| Organization Cla       | ssification              |                            |                     |         |
| HR Organization        |                          |                            |                     |         |
| Training Center        |                          |                            |                     |         |
|                        |                          |                            |                     |         |
|                        |                          |                            | F                   |         |
|                        |                          |                            |                     |         |
|                        |                          |                            |                     |         |
|                        |                          |                            |                     |         |
|                        |                          |                            |                     |         |
|                        |                          |                            |                     |         |
| Cel.                   |                          |                            |                     |         |
| 24                     |                          |                            |                     |         |
|                        |                          |                            |                     |         |

There are two types of Organisation Classifications:

- HR Organisation for employees to be attached to.
- Training Centre which can be used as an OLM training centre or to define external providers or training. (the Location name and address will be included on the Joining Instruction email)

An Organisation can have both classifications entered, if applicable.

#### **Naming Conventions**

The name must be prefixed with the unique 3 digit VPD and local procedures should be adopted for naming conventions. This is a free text field and limited to 60 characters.

The description field is a free text field and is also limited to 60 characters.

February 2020

# Workstructures

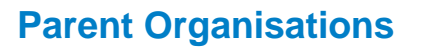

| Name                      | 504 Ward 14             |             | Туре              |                 |          |
|---------------------------|-------------------------|-------------|-------------------|-----------------|----------|
| Dates                     |                         |             |                   |                 |          |
| From                      | 17-OCT-2017             |             | То                |                 |          |
| Location                  | 504 ESR Hospital        | In          | ernal or External | Internal        |          |
| Location Address          | ESR Hospital Warwick Bu | siness Park | Warwick Road W    | arwick Warwicks | hire.CV3 |
| Internal Address          |                         |             |                   |                 | 1 1 1    |
| Organization Classifics   | ations                  |             |                   |                 |          |
| HR Organization           | ation                   | ×           |                   |                 | Â        |
| ional organization inform | 3000                    | ~           |                   |                 |          |
| 494                       |                         |             |                   | Qthers          |          |
| a(10                      |                         |             |                   |                 |          |
| ditional Information      |                         | <u> </u>    |                   |                 |          |
| Apprenticeship Levy       |                         |             |                   |                 |          |
| nterfaces                 |                         |             | Qpen              |                 |          |
| VHS Local GL Mapping      |                         | 2           |                   |                 |          |
| VHS URPs Allocated to SS  | Cs                      | 2           |                   |                 |          |
| Parent Organization       |                         | 12          |                   |                 |          |
| Penserv Reporting Info    |                         |             |                   |                 |          |
| Print Payslip and P60     |                         |             |                   |                 |          |
| Related Organizations     |                         |             |                   |                 |          |
| Self Service Preference   |                         |             |                   |                 |          |
| Shared Training Customer  | 5                       |             |                   |                 |          |
| Chorad Training Provider  |                         | <u> </u>    |                   |                 |          |
| Find                      | OK Cancel               |             |                   |                 |          |

Once created, the Organisation must immediately be attached to a Parent Organisation within the existing Organisation Hierarchy. Any organisation not attached to an Organisation Hierarchy will disappear when the next automatic overnight process is run.

| nization: 17-0CT-2017           |                             |                  |
|---------------------------------|-----------------------------|------------------|
| Parenter ganazioni i regenece m |                             |                  |
| Hierarchy                       | Name                        |                  |
| 504 Kingston PCT                |                             | <u> </u>         |
|                                 | Parent Name                 |                  |
|                                 |                             |                  |
|                                 | Find 504 ESR %              |                  |
|                                 | Parent Name                 | Internal/Externa |
|                                 | 504 ESR Acute Bank Nursing  | Internal         |
|                                 | 504 ESR Care of the Elderly | Internal         |
|                                 | 504 ESR Community Midwives  | Internal         |
|                                 | 504 ESR Domestic Contract   | Internal         |
|                                 | 504 ESR General Surgery     | Internal         |
|                                 | 504 ESR Hospitals NHS Trust | Internal         |
|                                 | 504 ESR Medical A & E       | Internal         |
|                                 | 504 ESR Pharmacy Services   | Internal         |
|                                 |                             |                  |
|                                 |                             |                  |
|                                 |                             |                  |
|                                 | 741                         |                  |
|                                 | CM                          |                  |
|                                 | Find                        | OK Cancel        |

#### **Cost Centres**

A Cost Centre should be set for each Organisation to ensure that all employees placed into a Position associated with the Organisation will "inherit" the default cost centre. A cost centre should not normally be added to an assignment record unless

February 2020 It's your **ESR** 

## Workstructures

the costs for a particular assignment need to be proportioned across two or more cost centres.

| Name                    | 504 Ward 14              | Type                      |                     |          |           |         |
|-------------------------|--------------------------|---------------------------|---------------------|----------|-----------|---------|
| Dates                   | 17-OCT-2017              | To                        |                     |          |           |         |
| 11011                   |                          | 10                        |                     |          |           |         |
| Location                | 504 ESR Hospital         | Internal or External      | Internal            |          |           |         |
| Location Address        | ESR Hospital.Warwick Bus | iness Park.Warwick Road.W | arwick.Warwickshire | .CV3     |           |         |
| Internal Address        |                          |                           |                     | ( IIII ) |           |         |
| Name                    | nons                     |                           | Enabled             |          |           |         |
| HR Organization         |                          |                           | Enabled             | <b>A</b> |           |         |
| ū                       |                          |                           |                     |          |           |         |
| Additional Organization | n Information            | ×                         |                     | -        |           |         |
|                         |                          |                           | Qthers              |          |           |         |
| Find %                  |                          |                           |                     |          |           |         |
| Additional Information  | n                        | <u> </u>                  |                     |          |           |         |
| Costing Information     | y<br>n                   | Qpen                      |                     |          |           |         |
| anization: 17-OCT-20    | 17                       |                           |                     |          |           |         |
| Additional Informatic   | in                       |                           |                     |          | ×         | 1       |
| Costing Informa         | ation                    |                           |                     |          |           |         |
| U                       |                          |                           |                     |          |           |         |
|                         |                          |                           |                     |          | _         |         |
| NHS Cost Allocation FI  | exfield                  |                           | (                   | OK       |           | ×       |
|                         |                          |                           |                     |          |           |         |
| haritable Marker        | Non-Charitable           |                           |                     |          |           |         |
| Cost Centre             |                          |                           |                     |          |           |         |
| ৰ                       |                          |                           |                     |          |           | Þ       |
|                         |                          |                           | C                   | ок Са    | ncel Clea | ar Help |
|                         |                          |                           |                     |          |           |         |

Please note the Charitable Marker field identifies a cost centre funded by charitable funds.

#### **Hosted Organisations**

The 'Hosted Org' field can be used to identify organisations hosted for an external body. Hosted records can then be counted separately from the Host's total. They will still be reportable but you can exclude the records from reports if you wish.

| Organisation End Date Reason     |   |  |       |
|----------------------------------|---|--|-------|
| Agenda for Change Effective Date |   |  |       |
| Hosted Organisation              | - |  |       |
| CRS Organisation NACS Code       |   |  |       |
| Department Manager               |   |  |       |
| Hosted Organisation              | × |  |       |
| Find                             |   |  |       |
| - Hasted Organization            |   |  |       |
| No No                            |   |  |       |
| Yes                              |   |  | Ð     |
|                                  |   |  | 10000 |

#### **Widowers**

A separate Organisation should be set up for Widowers to ensure:

February 2020 It's your **ESR** 

# Workstructures

- They can receive payments through the payroll.
- They can be excluded from any organisational reports.

#### **End Dating Organisations**

Organisations that are no longer required should be end dated rather than deleted, as this will ensure that historic reporting on the Organisation is possible. If an organisation is deleted you will lose all historic information on an employee's record and it will not appear on any reports either current or retrospective.

| Name                    | 504 Ward  | 9                               |                                       | Туре    | Ward         |      |   |        |       |      |
|-------------------------|-----------|---------------------------------|---------------------------------------|---------|--------------|------|---|--------|-------|------|
| Dates<br>From           | 01-JAN-19 | 951                             |                                       | То      |              |      |   |        |       |      |
| Location                | 504 ESR I | Hospital                        | Interna                               | or Exte | nal Internal |      |   |        |       |      |
| Location Address        | ESR H     | Add'l Org. Unit E               | etails                                |         |              |      |   |        |       |      |
| Internal Address        |           |                                 |                                       |         |              |      |   |        |       |      |
| Organization Classifica | ations    | Organisation E<br>Welsh Organis | ind Date Reason<br>ation Translation  |         |              |      |   |        |       |      |
| HR Organization         | Δ         | Agenda for Chan<br>Hos          | ge Effective Date<br>ted Organisation |         | ]            |      |   |        |       |      |
|                         |           | CRS Organisa                    | tion NACS Code                        |         |              |      |   |        |       |      |
|                         |           | N                               | IS CRS Worklist                       |         |              |      |   |        | Ī     |      |
|                         |           | NH                              | IS CRS Sponsor                        |         |              |      |   |        |       |      |
|                         |           | Payr<br>IAT Stand               | oll Approval Role                     |         |              | <br> |   |        |       |      |
|                         |           | Stat & Mand C                   | ompetence Role                        |         |              |      |   |        | ]     |      |
|                         |           | PDS                             | Notification Role                     |         |              |      |   |        |       |      |
|                         |           | Tai                             | get Organisation                      | 4       |              |      |   |        |       | Þ    |
|                         |           |                                 |                                       |         |              |      | K | Cancel | Clear | Help |

### **Positions**

Within ESR it is possible to have:

A one to one relationship between the position and the employee:

• 1 post one post holder/employee

Or a one to many relationship

• 1 post = 2 or more post holders/employees

February 2020 It's your **ESR** 

# Workstructures

Organisations are advised that best practice is to adopt a one to many relationship for most positions as this makes system maintenance easier, with the exception of Doctors in Training.

The NHS Position Flexfield will open with the New Position Number already populated. Click in the Position field and enter the required title.

#### **Naming Conventions**

The Position name is a 60 character free text field.

| Name            |              |        |              |               |           |                                      |                     |                  |
|-----------------|--------------|--------|--------------|---------------|-----------|--------------------------------------|---------------------|------------------|
| ⊠ <u>O</u> p    | ben          |        | Under Review |               | □Арр      | roved Future Actions                 |                     |                  |
| osition Details | Hiring Infor | mation | Work Terms   | Additiona     | l Detail  | Budgets                              |                     |                  |
|                 |              | 40.007 | 0047         |               |           |                                      |                     |                  |
|                 | Start Date   | 16-001 | -2017        |               |           |                                      |                     |                  |
| Date Effec      | tive Name    |        |              |               |           |                                      | _                   |                  |
|                 | Туре         |        |              |               | Pern Pern | nanent                               | □ <u>S</u> easonal  |                  |
| Organization &  | Job          |        |              |               |           |                                      |                     |                  |
| Organization    |              |        |              |               |           | Proposed End Date                    |                     |                  |
| Job             |              |        |              |               |           | Proposed End Date                    |                     |                  |
| Hiring Status   |              |        |              |               |           |                                      |                     |                  |
| Status          |              |        | Start Date   |               |           | Proposed End Date                    | 3                   |                  |
|                 |              |        |              |               |           |                                      |                     |                  |
| Location        |              |        |              |               |           | Status                               |                     |                  |
| From            | 16-OCT-2     | 017    | То           |               |           | Further Info                         | [ ]                 |                  |
|                 |              |        | Ext          | ra Informatio | 🗢 Decis   | sion                                 |                     |                  |
|                 |              |        |              |               | ?         | Your current effective<br>change it? | date is 16-OCT-2017 | . Do you want to |
|                 |              |        |              |               |           |                                      | (Ye                 | s No             |

Click on the No icon to accept the current effective date or click Yes and change the date.

|                 | Qpen               | Under Review | - App             | roved Future Actions |        |
|-----------------|--------------------|--------------|-------------------|----------------------|--------|
| osition Details | Hiring Information | Work Terms   | Additional Detail | Budgets              |        |
|                 | Start Date 01-JA   | N-1957       |                   |                      |        |
| Date Eff        | ective Name        |              |                   |                      |        |
|                 | Tunn               |              | Pare              | nanant               | Second |
| Org 🖸 Find P    | ositions           |              |                   |                      |        |
| 0               |                    |              |                   |                      |        |
|                 | Name               |              |                   |                      |        |
| Hiri            | Type               |              | Hiring Stat       | us                   |        |
| · · · ·         | Job                |              |                   |                      |        |
|                 | Organization       |              |                   |                      |        |
|                 | Location           |              |                   |                      |        |
|                 |                    | Clear        |                   | New                  | Find ] |
|                 |                    |              | in Information    | Valid Condea         | Othur  |
|                 |                    | C.81         | rainformation     | Valid Grades         | Otne(s |

Click New to open the Position Form.

February 2020

### Workstructures

| ☑                                  | pen                | Under Review | _ Арр             | roved Future Actions |            |
|------------------------------------|--------------------|--------------|-------------------|----------------------|------------|
| osition Details                    | Hiring Information | Work Terms   | Additional Detail | Budgets              |            |
|                                    | Start Date 01-JAN- | 1951         |                   |                      |            |
| Date Effe                          | ctive Name         |              |                   |                      |            |
|                                    | Type               |              | ✓ Perm            | nanent               | □ Seasonal |
| <ul> <li>Organization 8</li> </ul> | Job                |              |                   |                      |            |
| Organization                       |                    |              |                   | Proposed End Date    | e          |
| Job                                |                    |              |                   | Proposed End Date    | e          |
| Hiring Status                      |                    |              |                   |                      |            |
| Status                             | ş                  | Start Date   |                   | Proposed End Dat     | te         |
| Location                           |                    |              |                   | Status               |            |
| Effective Date                     | S 01 101 1051      |              |                   |                      |            |
| From                               | 01-JAN-1951        | To           |                   | Further Info         |            |
|                                    |                    | Estr         | ra Information    | Valid Grades         | Others     |

Click in the Date Effective Name Field.

| 9                | nen            | Under Rev        | ew         | Annre       | wed Future Actions |                  |    |   |
|------------------|----------------|------------------|------------|-------------|--------------------|------------------|----|---|
| Position Details | Hiring Informa | ation Work Ter   | ns Additio | onal Detail | Budgets            |                  |    |   |
|                  | Start Date 01  | 1-JAN-1951       |            |             |                    |                  |    |   |
| Date Effe        | ctive Name     |                  |            |             |                    |                  |    |   |
|                  | Туре           |                  |            | Perma       | anent              | □ <u>S</u> eason | al |   |
| - Organization & | Job            |                  |            |             |                    |                  |    |   |
| Organization     | ONHS Pos       | sition Flexfield |            |             |                    |                  |    | × |
| Job              | Position       | Number 246787    |            |             |                    |                  |    |   |
| Hiring Status    | Positi         | on Title         |            |             |                    |                  |    |   |
| Statu            |                |                  | -          |             |                    |                  |    |   |
|                  | Occupatio      | in Code          |            |             |                    |                  |    |   |
| Location         | Area o         | of Work          |            |             |                    |                  |    |   |
|                  | 5 -            | •                |            |             |                    | 1                |    | Þ |
| Effective Date   | ' U            |                  |            |             |                    |                  |    |   |

The NHS Position Flexfield will open with the New Position Number already populated. Click in the Position field and enter the required title.

#### **Occupation Code, Area of Work and Job Role**

Occupation Code, Area of Work and Job Role (with its associated Staff Group) are key fields that are used within many ESR and Data Warehouse reports as both outputs and as selection parameters. It is crucial therefore that the relevant user guides are referred to when allocating these values. These guides are issued by NHS Digital.

## Workstructures

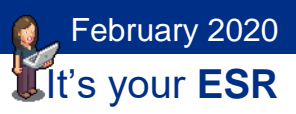

### **Occupation Code**

| USILION NUMBER | 240707      |    |        |       |      |
|----------------|-------------|----|--------|-------|------|
| Position Title | Staff Nurse |    |        |       |      |
| cupation Code  |             |    |        |       |      |
| Area of Work   |             |    |        |       |      |
|                | (I)         |    |        |       | Ð    |
|                |             | OK | Cancel | Clear | Help |

Click the icon next to the Occupation Code Field.

| Occupation Code | Description                                                 |  |
|-----------------|-------------------------------------------------------------|--|
| N6A             | Other 1st level   Acute, Elderly and General                |  |
| 16B             | Other 1st level   Paediatric Nursing                        |  |
| 16C             | Other 1st Level Nurse in Maternity Services                 |  |
| 16D             | Other 1st level   Community Psychiatry                      |  |
| 16E             | Other 1st level   Other Psychiatry                          |  |
| 16F             | Other 1st level   Community Learning Disabilities           |  |
| 16G             | Other 1st level   Other Learning Disabilities               |  |
| 16H             | Other 1st level   Community Services                        |  |
| 16J             | Other 1st level   Education Staff                           |  |
| 16K             | Other 1st level   School Nursing                            |  |
| 16L             | Other 1st Level Nurse in Neonatal Nursing (including SCBUs) |  |
|                 |                                                             |  |

Highlight the correct Occupation Code for the Position and click OK.

The Occupation Code Manual must be referred to when allocating Occupation Codes. This can be found on NHS Digital website. To view click <u>here.</u>

#### **Area of Work**

The Area of Work should be allocated based on the area in which the Position is based. E.g. Accident and Emergency. For further details please see the National Workforce Data Set which can be found on the NHS Digital website. To view click <u>here.</u>

February 2020

### Workstructures

ON Position Number 248021 Position Title Staff Nurse Occupation Code N6A Other 1st level | Acute, Elderly and General -Area of Work Accident and Emergency 4 Find % Area of World Description Accident and Emergency iring Status Acute Internal Medicine Acute Medicine Status Active Start Date 01-JAN-1957 Propos Additional Dental Specialties Administration Location 504 ESR Hospital Alleray ffective Dates From 01-JAN-1957 Ambulance Services Anaesthetics То Fur Anatomical Pathology Angiography Art Therapy Extra Information Valid Gr Art/Music/Drama Therapy Audio Vestibular Medicine Audiological Science

### Job Role

| Name 2490                                                                                                    | 56 Staff Nurse N6A                                                                                                   |                                  |               | Find %                                                                                                    |          |
|----------------------------------------------------------------------------------------------------|----------------------------------------------------------------------------------------------------|----------------------------------|---------------|----------------------------------------------------------------------------------------------------|----------|
| 🗹 Qp                                                                                                    | en 🗆 lj                                                                                                    | Inder Review                     |               |                                                                                                    |          |
| Position Details                                                                                                 | Hiring Information                                                                                                   | Work Terms                       | Additional [  | Job Name                                                                                                    | <b>A</b> |
| Crganization & Crganization & Organization Job<br>Hiring Status<br>Status<br>Location<br>Effect we Dates<br>From | Start Date 01.JAN-195<br>tive Name 249055[Sta<br>Type Pooled<br>Job<br>504 Ward 1<br>504 ESR Hospital<br>01.JAN-1951 | 1<br>ff Nurse(N6A)<br>Start Date |               | Additional Clinical Services (Nursery Nurse<br>Nursing and Midwifery Registered)Community Nurse<br>Nursing and Midwifery Registered[Enclied Nurse<br>Nursing and Midwifery Registered]Nurse Consultant<br>Nursing and Midwifery Registered]Nurse Manager<br>Nursing and Midwifery Registered]Practice Nurse<br>Nursing and Midwifery Registered]Practice Nurse<br>Nursing and Midwifery Registered]Practice Nurse Dispenser<br>Nursing and Midwifery Registered]Practice Nurse Dather<br>Nursing and Midwifery Registered]Practice Nurse Dather<br>Nursing and Midwifery Registered]Practice Nurse Dather<br>Nursing and Midwifery Registered]Practice Nurse Dather<br>Nursing and Midwifery Registered]Stered[Shareton Surse<br>Nursing and Midwifery Registered]Stered[Shareton Surse<br>Nursing and Midwifery Registered]Stered[Shareton Surse<br>Nursing and Midwifery Registered]Stered[Shareton Surse<br>Nursing and Midwifery Registered]Stered[Shareton Surse<br>Nursing and Midwifery Registered]Stered[Shareton Surse<br>Nursing and Midwifery Registered]Stered[Shareton Surse<br>Nursing and Midwifery Registered]Stered[Shareton Surse] |          |
|                                                                                                    |                                                                                                    |                                  |               |                                                                                                    | Ð        |
|                                                                                                    |                                                                                                    | (Estr                            | a Information | (Eind) (QK) (Cancel)                                                                                                    |          |

The Job Role is the role most appropriate to the Position in the area in which the Position is based. E.g. Accident and Emergency. For further details please see the National Workforce Data Set on the NHS Digital web site. To view click <u>here.</u>

You will be returned to the Position Form.

## Workstructures

February 2020

### **Position Type**

| T Vallin            | e 2467                                                          | 88 Staff Nu                                                                                                    | urse N6A[C                                                                                                    | Seneral Medicine                                                                                                    |                                           |                              |                                       |                        |
|---------------------|-----------------------------------------------------------------|----------------------------------------------------------------------------------------------------|----------------------------------------------------------------------------------------------------|----------------------------------------------------------------------------------------------------|-------------------------------------------|------------------------------|---------------------------------------|------------------------|
|                     | ₽ Qp                                                            | en                                                                                                    |                                                                                                    | Under Review                                                                                                    |                                           | Approv                       | ed Future Actions                     |                        |
| sition D            | etails                                                          | Hiring Info                                                                                                    | ormation                                                                                                    | Work Terms                                                                                                    | Additional                                | Detail                       | Budgets                               |                        |
|                     |                                                                 | Start Data                                                                                                    | 01 101                                                                                                    | 1051                                                                                                    |                                           |                              |                                       |                        |
|                     | -                                                               | Start Date                                                                                                    | 01-02-04-                                                                                                    | 1351                                                                                                    |                                           |                              |                                       |                        |
| Date Effective Name |                                                                 | 246788 5                                                                                                    | 8 Staff Nurse N6A General Medicine                                                                                                    |                                                                                                    |                                           |                              |                                       |                        |
|                     |                                                                 | Type                                                                                                    |                                                                                                    |                                                                                                    | -                                         | Perma                        | nent                                  | Seasonal               |
| Organiz             | ation &                                                         | Job                                                                                                    |                                                                                                    |                                                                                                    |                                           |                              |                                       |                        |
| Orana               | instian                                                         |                                                                                                    |                                                                                                    |                                                                                                    |                                           |                              | Draman d End Date                     |                        |
| Organ               | ization                                                         |                                                                                                    |                                                                                                    |                                                                                                    |                                           |                              | Proposed End Date                     |                        |
|                     | CT: 05-JAN-19                                                   | 681                                                                                                    |                                                                                                    |                                                                                                    |                                           |                              | sed End Date                          | ÷                      |
|                     |                                                                 |                                                                                                    |                                                                                                    |                                                                                                    |                                           |                              |                                       |                        |
| LL I                | Name 246                                                        | 788 Staff Nurse                                                                                                    | N6A)General Me                                                                                                    | dicine                                                                                                    | and Fotors Astron                         |                              |                                       |                        |
| H                   | Name 246                                                        | i788(Staff Nurse)<br>(pen<br>Hiring Informat                                                                            | N6A)General Me                                                                                                    | dicine<br>eview DApp<br>erms Additional Detail                                                                                                    | roved Future Actions<br>Budgets           |                              |                                       |                        |
| H                   | Name 246                                                        | 788(Staff Nurse)<br>(pen<br>Hiring Informal<br>Start Date 01                                                            | N6A/General Me                                                                                                    | dicine<br>eview DApp<br>erms Additional Detail                                                                                                    | roved Future Actions<br>Budgets           |                              | sed End Dat                           | •                      |
| H                   | Name 246                                                        | 788 Staff Nurse <br>pen<br>Hiring Informal<br>Start Date 01<br>ctive Name 24                                            | N6A)General Me<br>Under R<br>tion Work Tr<br>JAN-1951<br>6788(Staff Nurse                                                                                                    | dicine<br>eview DApp<br>erms Additional Detail<br>[N6A]General Medicine                                                                                                    | roved Future Actions<br>Budgets           |                              | sed End Dat                           | •                      |
| H                   | Name 246                                                        | 1788 Staff Nurse <br>pen<br>Hiring Informal<br>Start Date 01<br>ctive Name 244<br>Type                                  | N6A)General Me<br>Under R<br>Stion Work Tr<br>JAN-1951<br>6788 Staff Nurse                                                                                                    | dicine<br>eview DApp<br>erms Additional Detail<br>M6A/General Medicine<br>Seper                                                                                                    | roved Future Actions<br>Budgets<br>nament | Seasonal                     | osed End Dat                          | •                      |
| H Posi              | Name 246                                                        | 788(Staff Nurse)<br>pen<br>Hiring Informa<br>Start Date 01<br>ctive Name 24<br>Type<br>& Job                            | N6A)General Me<br>Under R<br>tion Work Tr<br>JAN-1951<br>6788)Staff Nurse                                                                                                    | dicine<br>eview Dapp<br>erms Additional Detail<br>NGA\General Medicine<br>Ø Perr                                                                                                    | noved Future Actions<br>Budgets<br>manent | Seasonal                     | osed End Dat                          | •                      |
| H Posi              | Name 246<br>Date Effer<br>Organization 8<br>Organization<br>Job | i788(Staff Nurse)<br>pen<br>Hiring Informa<br>Start Date 01.<br>ctive Name 24/<br>Type<br>& Job                         | NGA General Me<br>Under R<br>tion Work Tr<br>JAN-1951<br>6788 Staff Nurse                                                                                                    | dicine<br>eview Dopp<br>erms Additional Detail<br>N6A/General Medicine<br>Ø Perr                                                                                                    | noved Future Actions<br>Budgets           | Geasonal<br>le               | sed End Dat<br>Status                 | •                      |
| H Posi              | Name 246                                                        | 788(Staff Nurse)<br>per<br>Hiring Informat<br>Start Date 01<br>Start Date 024<br>Type<br>& Job                          | NSA/General Me<br>Under R<br>Under R<br>JAN-1951<br>GR80/Staff Nurse                                                                                                    | dicine<br>eview D App<br>erms Additional Detail<br>N6A(General Medicine<br>® Berr                                                                                                    | noved Future Actions<br>Budgets           | © Seasonal                   | ssed End Dat<br>Status                | •                      |
| H Posi              | Name 246                                                        | 5788(Staff Nurse)<br>ppro<br>Hiring Informat<br>Start Date 01.<br>cctive Name 24<br>Type<br>& Job                       | N6A)General Me<br>Under R<br>tion Work Tr<br>JAN-1951<br>6788(Staff Nurse<br>Position Type<br>None<br>Pooled                                                                        | dicine Copy<br>entrem Additional Detail<br>MGA/General Medicine St perr                                                                                                    | nanent                                    | Sessonal<br>le<br>le         | ssed End Dat<br>Status                | •                      |
| E C                 | Name 246<br>246<br>246<br>246<br>246<br>246<br>246<br>246       | 7788(Staff Nurse)<br>ppen<br>Hiring Informat<br>Start Date 01.<br>cctive Name 24<br>Type<br>& Job<br>P P                | NGA)General Me<br>Under R<br>Under R<br>Work Tr<br>JAN-1951<br>6788(Staff Nurse<br>Position Type<br>None<br>Position Type<br>None<br>Shared                                         | dicine Dago<br>evens Additional Detail<br>NGAVGeneral Medicine<br>NGAVGeneral Medicine<br>NGAVGeneral Medicine                                                                                                    | Roved Future Actions<br>Budgets<br>manent | Sessonal<br>le<br>le         | sed End Dat<br>Status<br>uther Info   | e                      |
| H Posi              | Name 246                                                        | 1788(Staff Nurse)<br>ipen<br>Hiring Informa<br>Start Date<br>124<br>Type<br>8 Job<br>9 Fi<br>10<br>11 JAN-11            | NGA/General Me<br>Under R<br>tion Work Tr<br>JAN-1951<br>6788/Staff Nurse<br>10/05 1996<br>Position Type<br>North<br>Position Type<br>North<br>Shared<br>Shared<br>Single Incumberd | dicine Dop<br>www                                                                                                    | eoved Future Actions<br>Budgets           | e e to                       | osed End Dat<br>Status<br>urther Info | e []]<br>[]]<br>Others |
| H Posi              | Name 246                                                        | 1788(Staff Nurse)<br>ipen<br>Hiring Informa<br>Start Date 01<br>Start Date 24<br>Type<br>8 Job<br>5 5 7<br>15 01 JAN-15 | NGA/General Me<br>Under R<br>tion Work Tr<br>JAN-1951<br>6788/Staff Nurse<br>18/05 1706<br>Position Type<br>Note<br>Position Type<br>Note<br>Shared<br>Shared<br>Single Incumbent   | deine<br>ontere Dopo<br>mis Additional Detail<br>NEA/General Medicine<br>IVEA/General Medicine                                                                                                    | eoved Future Actions<br>Budgets           | C Seasonal<br>le<br>le<br>te | ssed End Dat<br>Status<br>arther Info | e []]                  |
| H Post              | Name 246                                                        | Hiring Informat<br>Hiring Informat<br>Start Date 01<br>ctive Name 24<br>Db<br>k Job<br>s 5<br>n 01-JAN-11               | NGA/General Me<br>Under R<br>tion Work Tr<br>JAN-1951<br>6780(Staff Nurse<br>recon Type<br>Bottle<br>Shared<br>Shared<br>Single Incumbent                                           | deine<br>enterni Dage<br>MAAGeneral Medicine<br>MAAGeneral Medicine<br>Kierri<br>Kierri | eoved Future Actions<br>Budgets           | Cothers                      | ssed End Dat<br>Status<br>arther Info | e IIII                 |

Click on the icon next to the Type field. Select the appropriate type.

Please note;

None - should be selected if Position Types are not being used.

Pooled – allows multiple position holders. Pooled position type will not restrict position holders by the established FTE. To restrict by the FTE defined the 'Shared' Position Type should be used.

Shared – allows multiple position holders up to the value of the FTE field.

Single Incumbent – allows only one Employee to hold the position at any time.

When setting up positions for Doctors in Training it would best practice to use the Single Incumbent Position Type as it allows only one Post Holder to hold the position at any time.

## Workstructures

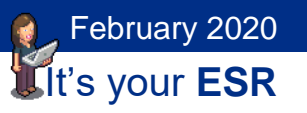

### Organisation

| RO                                    | pen               |                    | Under Review      | - App             | roved Future Actions                   |        |                                           | - 10 C |           |   |
|---------------------------------------|-------------------|--------------------|-------------------|-------------------|----------------------------------------|--------|-------------------------------------------|--------|-----------|---|
| osition Details                       | Hiring Info       | rmation            | Work Terms        | Additional Detail | Budgets                                |        | Organizations                             |        |           | × |
|                                       | Start Date        | 01-JAN-1           | 1951              |                   |                                        |        | Find 504 Ward 1%                          |        |           |   |
| Date Effec                            | tive Name<br>Type | 246788 S<br>Pooled | Staff Nurse N6A G | eneral Medicine   | manent                                 | □ Seas | Organization<br>504 Ward 1<br>504 Ward 10 |        |           |   |
| Organization &<br>Organization<br>Job | Job               |                    |                   | -                 | Proposed End Date<br>Proposed End Date | •      | 504 Ward 11<br>504 Ward 12<br>504 Ward 13 |        |           |   |
| Hiring Status<br>Status               |                   |                    | Start Date        |                   | Proposed End Dat                       | e      |                                           |        |           |   |
| Location                              | 504 ESR           | Hospital           |                   |                   | Status                                 |        |                                           |        |           |   |
| Effective Dates<br>From               | 01-JAN-1          | 951                | То                |                   | Further Info                           |        | <u>د</u>                                  | Eind   | QK Cancel | Þ |
|                                       |                   |                    | Est               | ra Information    | Valid Grades                           | Oth    | iers                                      |        |           |   |

Click the icon next to the Organisation field. Select the appropriate Organisation for the Position from the List of Values.

#### **Subjective Code**

The subjective code for a Position will ensure that accurate cost information is applied to the Position. This can then be used for reporting purposes.

| P.One            | Statt NurseinioAlG  | I Indar Residen  | BI              | Innoval Future Actions | 1      | Detelle                              |         |      |                 | 5                      |     |  |
|------------------|---------------------|------------------|-----------------|------------------------|--------|--------------------------------------|---------|------|-----------------|------------------------|-----|--|
| tion Details     | firing Information  | Work Terms       | Additional Det  | al Budgets             |        | Additional Position Details          |         |      |                 | <u>~</u>               |     |  |
| Sta              | art Date 01-JAN-1   | 151              |                 |                        |        | Subjective Code                      |         |      | <b></b>         |                        |     |  |
| Date Effective   | e Name 246788(S     | aff NursejN6A/G  | eneral Medicine |                        |        | Management Cost                      |         |      |                 |                        |     |  |
|                  | Type Pooled         |                  | ₩e              | ermanent               | Season | DBS Disclosure Type                  | None    | None |                 |                        |     |  |
| rganization & Jo | ıb                  |                  |                 |                        |        | Childrens Barred List Check Required |         |      | - 8             |                        |     |  |
| Organization 5   | i04 Ward 1          |                  |                 | Proposed End Date      |        | Ndulta Remod Lint Chaols Remained    |         |      | _               |                        |     |  |
| Job N            | lursing and Midwife | y Registered Sta | aff Nurse       | Proposed End Date      |        | Adults Darred List Check Required    |         |      |                 |                        |     |  |
| iring Status     |                     |                  |                 |                        | _      | Contract Type                        |         |      |                 |                        |     |  |
| Status           | Active              | Start Date 01    | JAN-1951        | Proposed End Date      |        | Suitable for International Rec       | No      | 1    | Find NHS%       |                        |     |  |
| Location 5       | 504 ESR Hospital    |                  |                 | Status                 |        | Welsh Position Translation           |         |      |                 | December 201           |     |  |
| fective Dates    |                     |                  |                 |                        |        | Workplace Org Code                   |         | _    | Subjective Code | Executive Nurse Direct | tor |  |
| From [0          | 01-JAN-1951         | To               |                 | Further Info           | E      |                                      |         | _    | NHS51111006     | Executive Nurse Direc  | tor |  |
|                  |                     |                  |                 |                        |        | NHS CRS Position Name 1              |         |      | NHS51111047     | Nurse Band 9           |     |  |
|                  |                     | Egtr             | ra Information  | Valid Grades           | Other  |                                      | (4) 355 |      | NHS51111048     | Nurse Band 8D          |     |  |
|                  |                     |                  |                 |                        |        |                                      |         |      | NHS51111049     | Nurse Band 8C          |     |  |
|                  |                     |                  |                 |                        |        | ( <u></u> <u>o</u> k                 | Cancel  | Clea | NHS51111050     | Nurse Band 8B          |     |  |
|                  |                     |                  |                 |                        |        |                                      |         |      | NHS51111052     | Nurse Band 7           |     |  |
|                  |                     |                  |                 |                        |        |                                      |         |      | NHS51111053     | Nurse Band 6           |     |  |
|                  |                     |                  |                 |                        |        |                                      |         |      | NHS51111054     | Nurse Band 5           |     |  |
|                  |                     |                  |                 |                        |        |                                      |         |      | NHS51111055     | Nurse Band 4           |     |  |
|                  |                     |                  |                 |                        |        |                                      |         |      | NHS51111056     | Nurse Band 3           |     |  |
|                  |                     |                  |                 |                        |        |                                      |         |      | NHS51111057     | Nurse Band 2           |     |  |
|                  |                     |                  |                 |                        |        |                                      |         |      | NHS51111058     | Nurse Band 1           |     |  |
|                  |                     |                  |                 |                        |        |                                      |         | 1    | NHS51111059     | Student Nurse          |     |  |
|                  |                     |                  |                 |                        |        |                                      |         |      | 1111000         | Nurse pool-Qualified   |     |  |

Click in the DFF on the Position form and select the correct subjective code for the Position.

February 2020 It's your **ESR** 

# Workstructures

#### **DBS Requirements**

It is best practice to include the DBS requirements against a Position and adding this information supports the ESR link to the DBS update service, ensuring that only eligible Position holders subscribed to the service are checked.

You can also record if the Position is eligible for a Children's Barred List or Adults Barred List check.

| Additional Position Details                               |                                       |                                       |           | ×       |  |
|-----------------------------------------------------------|---------------------------------------|---------------------------------------|-----------|---------|--|
| Subjective Code<br>Management Cost<br>DBS Disclosure Type | NHS51111053 Nurse Bar                 | nd 6                                  |           |         |  |
| Childrens Barred List Check Required                      | DBS Disclosure Type                   |                                       |           | i stila |  |
| Adults Barred List Check Required                         |                                       |                                       |           |         |  |
| Contract Type                                             | Find %                                |                                       |           |         |  |
| Suitable for International Rec                            | CRB DisclosureType                    | Description                           |           |         |  |
| Welsh Position Translation                                | Basic<br>Enhanced<br>None<br>Standard | Basic<br>Enhanced<br>None<br>Standard |           |         |  |
| Iom 010001357 To                                          |                                       | Eind                                  | QK Qancel |         |  |

### **Contract Type**

Contract type comprises the grade, whether it is a monthly or weekly payroll and if it is a national, local or London payscale. Contract type will have an impact on the FTE for the Position.

| Additional Position Details          |                               | X                 |
|--------------------------------------|-------------------------------|-------------------|
|                                      |                               | Contract Type 🛛 🗙 |
| Subjective Code                      | NHS51111053 Nurse Band 6      |                   |
| Management Cost                      |                               | Find %            |
| DBS Disclosure Type                  | None None                     | NHS Contract Type |
| Childrens Barred List Check Required |                               | NHSLD01BN         |
| Adults Barred List Check Required    |                               | NHSLD01LN         |
| Contract Type                        |                               | NHSLD01MN         |
| Suitable for International Rec       | No                            | NHSLD11BN         |
| Welsh Position Translation           |                               | NHSLD11LN         |
| Workplace Org Code                   |                               | NHSLD11MN         |
| NHS CRS Position Name 1              |                               | NHSLD21BN         |
| NHS CRS Position Name 2              |                               | NHSLD21LN         |
| NHS CRS Position Name 3              |                               | NHSLD21MN         |
| NHS CRS Position Name 4              |                               | NHSLE05BN         |
| NHS CRS Position Name 5              |                               | NHSLE05LN         |
| NHS CRS Position Name 6              |                               | NHSLE05MN         |
|                                      |                               | NHSLEUSWN         |
|                                      | QK <u>Cancel</u> <u>Clear</u> | (Eind) QK Cancel  |
|                                      |                               |                   |

Select the correct Contract Type and click ok.

February 2020 It's your **ESR** 

# Workstructures

Workplace Org Code

| Additional Position Details          |                                          | ×  |
|--------------------------------------|------------------------------------------|----|
| Subjective Code                      | NHS5230 Qualified Midwife                | A  |
| Management Cost                      |                                          |    |
| DBS Disclosure Type                  | None None                                |    |
| Childrens Barred List Check Required |                                          |    |
| Adults Barred List Check Required    |                                          |    |
| Contract Type                        | NHSXAFCMN                                |    |
| Suitable for International Rec       | No                                       |    |
| Welsh Position Translation           |                                          |    |
| Workplace Org Code                   |                                          |    |
| Workplace Org Code                   | ×                                        |    |
|                                      |                                          |    |
| Find %                               |                                          |    |
| Workplace Ord Code                   | Description                              |    |
| 06X                                  | BOCHEORD AND RAYLEIGH CCG                |    |
| 06Y                                  | NHS SOUTH NORFOLK CCG                    |    |
| 07A                                  | SOUTHEND CENTRAL CCG                     |    |
| 07C                                  | SOUTHEND ESTUARY CCG                     |    |
| 07D                                  | THE MULTI-CONSORTIUM COMMISSIONING GROUP | Þ  |
| 07E                                  | THE RED HOUSE GROUP                      | _  |
| 07F                                  | THORPE BAY                               | lp |
| 07G                                  | NHS THURROCK CCG                         | _  |
| 074                                  |                                          |    |

Where employees are based in a workplace that is different from their employing organisation this can be recorded in the Workplace Org Code field. This satisfies not only the Data Warehouse requirement to be able to report on a person's actual Workplace Organisation as distinct from their Employing Organisation, but also NHS Digital reporting requirements, NHS Improvement Model Hospital activity unit costs and for calculating NHS Litigation Authority premiums.

#### **Position Based Access Control**

CIS access controls the access that each smartcard enabled user has to relevant NHS CRS applications.

When an ESR Position is linked to an access control position in CIS each person assigned to that ESR Position inherits the access rights defined by the access control position. This assumes that the person record is also linked to NHS CRS via a UUID.

#### **OH Requirements**

A position can also be identified as 'Eligible for OH processing' and 'Exposure Prone Procedure' for Occupational Health purposes. Entering this data enables immunisations and checks data to be transferred securely as part of the Inter Authority Transfer (IAT) process and also enables gap reporting by comparing the position requirements against the attributes held by the assigned individuals.

February 2020

### Workstructures

| NHS CRS Position Name 4    |   |          |   |   |
|----------------------------|---|----------|---|---|
| NHS CRS Position Name 5    |   |          |   |   |
| NHS CRS Position Name 6    |   |          |   |   |
| NHS CRS Position Name 7    |   | EPP Post | × | 6 |
| NHS CRS Position Name 8    |   |          |   |   |
| EPP Post                   |   | Find%    |   |   |
| Eligible for OH Processing |   | EPP Post |   |   |
| Short-term Supernumerary   |   | No       |   |   |
| 0                          | ( | Yes      |   |   |

#### Valid Grades

To enter a Valid Grade for a Position click on the icon next to the Grade field in the Hiring Information Tab.

| Name 23         | 5114 Special | ty Doctor | 030 Accident and  | d Emergency      |                   |                    |          |
|-----------------|--------------|-----------|-------------------|------------------|-------------------|--------------------|----------|
|                 | <u>D</u> pen |           | Under Review      |                  | Appro             | wed Future Actions |          |
| osition Details | Hiring Info  | rmation   | Work Terms        | Additional De    | tail              | Budgets            |          |
|                 | Start Date   | 01-APR-   | 2008              |                  |                   |                    |          |
| Date Effe       | ective Name  | 236114    | Speciality Doctor | 030 Accident and | l Emei            | rgency             |          |
|                 | Туре         | None      |                   |                  | Perma             | anent              | Seasonal |
| Organization    | & Job        |           |                   |                  |                   |                    |          |
| Organization    | n 504 A & E  | E Departm | ient              |                  |                   | Proposed End Date  | •        |
| Jol             | Medical a    | nd Dental | Specialty Doctor  |                  | Proposed End Date |                    |          |
| Hiring Status   |              |           | -                 |                  |                   |                    |          |
| Statu           | s Active     |           | Start Date 0      | 1-APR-2008       |                   | Proposed End Date  | •        |
| Locatio         | n 504 ESR    | Hospital  |                   |                  |                   | Status             |          |
| Effective Date  | n 01-APR-2   | 2008      | То                |                  |                   | Further Info       | [ ]      |
|                 |              |           | Ext               | tra Information  |                   | Valid Grades       | Others   |

| Valid Grades |       |    | Grades                                    |             |         | ×  |
|--------------|-------|----|-------------------------------------------|-------------|---------|----|
|              | Dates |    |                                           |             |         |    |
| Grade        | From  | То | Find %                                    |             |         |    |
|              |       |    | Grade                                     | Date From   | Date To |    |
|              |       |    | NHS MC01 Associate Specialist             | 01-JAN-1951 |         |    |
|              |       |    | NHS MC02 Associate Specialist - Disc Pnts | 01-JAN-1951 |         |    |
|              |       |    | NHS MC03 Associate Specialist (Sessional) | 01-JAN-1951 |         |    |
|              |       |    | NHS/MC10/Consultant - Disc Pnts           | 01-JAN-1951 |         | 14 |
| 1            |       |    | NHS MC11 SHMO / SHDO                      | 01-JAN-1951 |         |    |
| 1            |       |    | NHS MC12 SHMO / SHDO (Sessional)          | 01-JAN-1951 |         |    |
|              |       |    | NHS MC21 Consultant (Medical)             | 01-JAN-1951 |         |    |
|              |       |    | NHS MC22 Locum Consultant (Medical)       | 01-JAN-1951 |         | _  |
| ,            | 1     | ,ц | NHS/MC31/Locum Consultant (Medical)-m     | 01-JAN-1951 |         |    |
|              |       |    | NHS MC41 Associate Specialist New Cont    | 01-JAN-1951 |         |    |
|              |       |    | NHS MC42 Specialty Doctor - Locum         | 01-APR-2008 |         |    |
|              |       |    | NHS MC47 Associate Specialist - Locum     | 01-APR-2008 |         |    |
|              |       |    | NHSIMC46 Speciality Doctor                | 01-JAN-1951 |         |    |
|              |       |    | (Eind)                                    | QK Cancel   | )       |    |

February 2020 It's your **ESR** 

# Workstructures

Select the relevant Grade and click ok.

For Doctors in Training it is possible to add more than one grade to a Position by clicking on the next row in the valid grades table.

| Grade                     | From        | То | <u> </u> |
|---------------------------|-------------|----|----------|
| HS MC46 Speciality Doctor | 01-APR-2008 |    |          |
|                           |             |    |          |
|                           | -           | _  |          |
|                           |             |    |          |
|                           |             |    |          |
|                           |             |    |          |
|                           |             | _  | H        |
|                           |             |    |          |
|                           |             |    |          |
|                           |             |    |          |
|                           |             |    |          |

### Establishment

| USIUOII         |                         |                       |                   |                       | -      |
|-----------------|-------------------------|-----------------------|-------------------|-----------------------|--------|
| Name            | 231995 01 Staff Nurse E | Band 6 N2C Maternity  |                   |                       |        |
|                 | □ <u>O</u> pen          | Under Review          | - App             | proved Future Actions |        |
| Position Det    | ails Hiring Information | Work Terms            | Additional Detail | Budgets               |        |
| Earlies         | FTE 1                   | Headcou<br>Fill by Da | nt 1<br>te        | Bargaining U          | Init   |
| Propose<br>Payr | roll 504 MonthlyT01     |                       |                   | Salary Basis          | -      |
| Gra             | de NHS XR06 Review B    | od Step               |                   | Grade/Scale Rate      |        |
| Probatio        | 20                      |                       |                   | Proposed              | Layoff |
| Durati          | on                      | Duration Unit         |                   | FTE                   |        |
| Durati          | on                      | Duration Unit         |                   | Date                  |        |
|                 |                         | Extra                 | Information       | Valid Grades          | Others |

Click the Hiring tab to enter an Establishment against the Position. Entering a total FTE to be used as a funded/budgeted value for the position will enable establishment control by providing reporting details of the Funded versus the Actual FTE values.

If you are utilising establishment control and 'Bucket Posts', best practice is to set up your positions with the type of Shared.

Where Positions have been Deleted or Eliminated the Establishment Headcount and FTE are excluded from any BI establishment reports by default. If they are Frozen the Headcount and FTE are included however there is a prompt for status in these reports so this can be excluded it you wish.

## Workstructures

February 2020

#### Payroll

Select the required Payroll and click OK.

| Position: 01-JA | N-1957                        |                |       |                              |          |                  |         |              |              |  |
|-----------------|-------------------------------|----------------|-------|------------------------------|----------|------------------|---------|--------------|--------------|--|
| Name            | Name 248019 Staff Nurse N6Al/ |                | Accid | dent and Emer                | geno     | ey .             |         |              |              |  |
|                 | ☑ Qpen                        |                |       | nder Review                  |          |                  | oved Fi | uture Action | IS           |  |
| Position Deta   | ails <b>Hiri</b> r            | ng Information | V     | Vork Terms                   | A        | dditional Detail | В       | udgets       |              |  |
|                 | FTE                           |                |       | Headco                       | unt      |                  |         | Bargaining   | y Unit       |  |
| Earlies         | t Hire Date                   | •              |       | Fill by D                    | ate      |                  | ]       | Permit R     | Recruiting   |  |
| - Propose       | d Entry Sa                    | alary          |       | Payroll Frequer              | ιсу      |                  |         |              | ×            |  |
| Payr            | oll                           |                |       |                              |          |                  |         |              |              |  |
| Grad            | de                            |                |       | Find 504 %                   |          |                  |         |              |              |  |
| Valu            | ue                            |                | G     | Payroll                      |          |                  |         |              | <u> </u>     |  |
| Probatio        | n                             |                | -     | 504 Monthly1<br>504 Monthly1 | 14<br>00 |                  |         |              |              |  |
| Duratio         | n                             |                |       | 504 MonthlyT                 | 01       |                  |         |              |              |  |
| Overlap         |                               |                | _     | 504 MonthlyT                 | 02       |                  |         |              | - 8 <b>-</b> |  |

If you are not paying the employee's salary or expenses via the Payroll you do not need to complete this step.

#### **Care Groups**

The Care Group classification enables workforce planning from the Care Group perspective. It can also help to deliver patient-centred care by designing services around the patient journey that can cut across many staff groups. Other benefits include identifying shortages within a Care Group.

#### **Deanery Position Number**

To enter Medical and Dental Post Details click on Extra Information in the Position form.

| Name 2361                                                                                                    | 11 Special | ity Registi           | ar 091 Anae   | sthetics    |                |                  |          |
|----------------------------------------------------------------------------------------------------|------------|-----------------------|---------------|-------------|----------------|------------------|----------|
| Vame     236111 Speciality Registrar(091 Anaesthetics       Oppen     Under Review       Position Details     Hring Information       Work Terms     Additional Detail       Bute     Bit Date       Date Effective Name     236111 Speciality Registrar(091 Anaesthetics       Type     None       Organization     504 Anaesthetics       Propo     Job       Medical and Dental Speciality Registrar     Propo       Hing Status     Active     Start Date       01-APR-2008     To     Fu                                                                                                    |            | proved Future Actions |               |             |                |                  |          |
| Name       236111[Speciality Registrar[091]Anaesthetics         Open       Under Review       Approved Future Actions         sition Details       Hining Information       Work Terms       Additional Detail       Budgets         Start Date       01-APR-2008       Date Effective Name       236111[Speciality Registrar[091]Anaesthetics       Type         Organization & Job       Organization       604 Anaesthetics       Proposed End Date       Seasonal         Organization & Job       Medical and Dental Speciality Registrar       Proposed End Date       Proposed End Date         Hiring Status       Status       Status       Status       Effective Name       Status         Effective Date       Status       Status       Furgosed End Date       Proposed End Date       Proposed End Dat |            |                       |               |             |                |                  |          |
| :                                                                                                    | Start Date | 01-APR-               | 2008          |             |                |                  | _        |
| Date Effec                                                                                                    | tive Name  | 236111                | Speciality Re | gistrar 091 | I Anaesthetics |                  |          |
|                                                                                                    | Туре       | None                  |               |             | Per            | manent           | Seasonal |
| Organization &                                                                                                    | Job        |                       |               |             |                |                  |          |
| Organization                                                                                                    | 504 Anae   | sthetics              |               |             |                | Proposed End Dat | e        |
| Job                                                                                                    | Medical a  | nd Dental             | Specialty R   | egistrar    |                | Proposed End Dat | e        |
| Hiring Status                                                                                                    |            |                       |               |             |                |                  |          |
| Status                                                                                                    | Active     |                       | Start Date    | e 01-APF    | R-2008         | Proposed End Da  | te       |
| Location                                                                                                    | 504 ESR    | Hospital              |               |             |                | Status           |          |
| Effective Dates<br>From                                                                                                    | 01-APR-2   | 2008                  | To            |             |                | Further Info     | [ ]      |
|                                                                                                    |            |                       |               | Extra Inf   | ormation       | Valid Grades     | Others   |
|                                                                                                    |            |                       |               |             | ormation       |                  |          |
|                                                                                                    |            |                       |               |             |                |                  |          |
|                                                                                                    |            |                       |               |             |                |                  |          |

| Benchmark Jobs                          |                    | -     |               |      |
|-----------------------------------------|--------------------|-------|---------------|------|
| Care Groups                             |                    |       |               |      |
| Interfaces                              |                    |       | 10            |      |
| Legacy Position Identifier              |                    |       | J Seasonai    |      |
| Medical and Dental Post Details         |                    |       |               |      |
| NHS Learner Restriction                 |                    |       |               |      |
| Qualification Requirements for Position |                    |       |               |      |
| Registration and Membership Requirement | ents for Positions |       |               |      |
|                                         |                    |       |               |      |
|                                         |                    |       |               |      |
| Details                                 |                    |       |               |      |
|                                         |                    | 1     |               |      |
|                                         |                    |       |               |      |
| Extra Position Information              |                    |       |               | ×    |
| Deanery Post Number                     |                    |       |               |      |
| Managing Deanery Body                   |                    |       |               |      |
| ost/Lead Employer Status                |                    |       |               |      |
| Out of Hours Bands                      |                    |       |               |      |
| Reta Pattern                            |                    |       |               |      |
| Desenation Count                        |                    |       |               |      |
| Prospective Cover                       |                    |       |               |      |
| Continuous Hours Duty                   |                    |       |               |      |
| 4                                       |                    |       |               |      |
|                                         |                    | OK Ca | ncel) (Clear) | Help |
|                                         |                    |       |               |      |

February 2020 It's your **ESR** 

# Workstructures

Click into the Medical and Dental Post field and then the Details field and the Extra Position form will open.

Complete the relevant field and click OK.

Organisations are encouraged to use the Streamlined Deanery interface to eliminate duplicate data entry and ensure that up to date information is recorded and shared with the Deanery. The Deanery Post Number is used as an identifier for matching records.

In most circumstances it is good practice to allow more than one person to be assigned to a position. However, Doctors in Training must each be assigned to a separate Position as the Deanery Post Number identifies an individual in a particular training placement. It is not possible to enter multiple Deanery Post Numbers against a single position.

#### **Enter Registration and Membership Requirements for a Position**

If the Position has a requirement for a particular Professional Registration this can also be recorded.

| Extra Position Infor    | mation(231995)01 Staff Nurse Band 6 N2C Maternity) | _ C ×    |           |
|-------------------------|----------------------------------------------------|----------|-----------|
| Type                    |                                                    |          |           |
| Benchmark Jobs          |                                                    | <b>A</b> |           |
| Care Groups             |                                                    |          |           |
| Interfaces              |                                                    |          | 70        |
| Legacy Position         | dentifier                                          |          | ⊐⊇easonal |
| Medical and Dent        | al Post Details                                    |          |           |
| NHS Learner Res         | triction                                           |          |           |
| Qualification Req       | uirements for Position                             |          |           |
| Registration and        | Membership Requirements for Positions              |          |           |
| 0                       |                                                    | •        |           |
|                         |                                                    |          |           |
| Details                 |                                                    | []       |           |
| Nursing and Mi          | dwifery Council                                    |          |           |
| Extra Position Info Del | ails                                               |          |           |
|                         |                                                    |          |           |
| Registration Pa         | t Sub-Part 1 RNMH (Mental Health)                  |          | RNMH S    |
| Registration Pa         | t                                                  |          |           |
| Registration Pa         | t                                                  |          |           |
| Registration Pa         | t                                                  |          |           |
| Registration Pa         | t.                                                 |          |           |
| Desistention De         |                                                    |          |           |

### **Bank Positions**

Bank Positions should be set up in the same way as substantive positions with the exception of entering Establishment information.

#### **End a Position**

To end date a Position retrieve the required Position.

### Workstructures

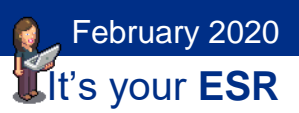

| osition    |                 |           |                     |               |                                                                                                    |                     |        |
|------------|-----------------|-----------|---------------------|---------------|----------------------------------------------------------------------------------------------------|---------------------|--------|
| Name       | 231995 01 Staff | Nurse B   | and 6 N2C Maternit  | у             |                                                                                                    |                     |        |
|            | □ <u>O</u> pen  |           | Under Review        |               |                                                                                                    | oved Future Actions |        |
| Station    |                 |           |                     |               |                                                                                                    |                     |        |
|            | Start Date      | 01-JAN    | -2008               |               |                                                                                                    |                     |        |
| Date       | Effective Name  | 231995    | 01 Staff Nurse Ban  | d 6 N2C Mate  | mity                                                                                                    |                     |        |
|            | Type            | None      |                     |               | □ Approved Future Actions         Additional Detail       Budgets         SIN2C[Maternity         ○ Permanent       Seasonal         Image: Seasonal         Image: Se |                     |        |
| Organizat  | ion & Job       |           |                     |               |                                                                                                    |                     |        |
| Organiza   | ation 104 Midw  | ifery Tea | m                   |               |                                                                                                    | Proposed End Date   | e      |
|            | Job Nursing a   | nd Midwi  | fery Registered Sta | ff Nurse      |                                                                                                    | Proposed End Date   | e      |
| Hiring Sta | itus            |           |                     |               |                                                                                                    |                     |        |
| s          | Status Active   |           | Start Date 01       | -JAN-2008     |                                                                                                    | Proposed End Dat    | te     |
| Loc        | ation 104 ESR   | Hospital  |                     |               |                                                                                                    | Status              |        |
| Effective  | From 01-JAN-2   | 8008      | То                  |               |                                                                                                    | Further Info        | [ ]    |
|            |                 |           | Extr                | a Information |                                                                                                    | Valid Grades        | Others |

Enter the Position End Date in the Proposed End Date field.

| Position                                                                                                    |                                                                                                    |          |                 |                  |        |                      |                |
|----------------------------------------------------------------------------------------------------|----------------------------------------------------------------------------------------------------|----------|-----------------|------------------|--------|----------------------|----------------|
| Name 2319                                                                                                    | 95 01 Staff                                                                                                    | Nurse Ba | nd 6 N2C Mater  | nity             |        |                      |                |
| □ Qp                                                                                                    | en                                                                                                    |          | Under Review    |                  | Арр    | roved Future Actions |                |
| Position Details                                                                                                    | Name     231995j01 Staff Nurse Band 6 N2C Maternity       Open     Under Review     Approved Future Actions       Position Details     Hiring Information     Work Terms     Additional Detail     Budgets       Start Date     01-JAN-2008     Date Effective Name     231995j01 Staff Nurse Band 6 N2C Maternity       Type     None     ✓ Permanent     Seasonal       Organization     104 Midwifery Team     Proposed End Date       Hiring Status     Status     Start Date     01-JAN-2008       Effective Dates     Start Date     01-JAN-2008     Proposed End Date       Hiring Status     Effective Dates     Start Date     01-JAN-2008       Effective Dates     01-JAN-2008     To     Further Info |          |                 |                  |        |                      |                |
| 5                                                                                                    | Start Date                                                                                                    | 01-JAN-2 | 2008            |                  |        |                      |                |
| Date Effect                                                                                                    | tive Name                                                                                                    | 2319950  | 1 Staff Nurse B | and 6 N2C Mate   | ernity |                      |                |
|                                                                                                    | Туре                                                                                                    | None     |                 |                  | Perr   | nanent               | Seasonal       |
| Name         231995j01 Staff Nurse Band 6jN2CjMaternity           Open         Under Review         Approved Future Ac           Position Details         Hirring Information         Work Terms         Additional Detail         Budgets           Start Date         01-JAN-2008         Budgets         Budgets         Budgets           Organization         51 Job         None         Permanent         Organization         Type           Organization         104 Midwifery Team         Proposed En         Proposed En         Proposed En           Hiring Status         Start Date         Start Date         In Job         Nursing and Midwifery Registered[Staff Nurse         Proposed En           Location         104 ESR Hospital         Start         Start         Start           Effective Dates         01-JAN-2008         To         Further In | Proposed End Dat<br>Proposed End Dat                                                                                                    | te       |                 |                  |        |                      |                |
| Hiring Status<br>Status                                                                                                    | Active                                                                                                    |          | Start Date      | 01-JAN-2008      |        | Proposed End Da      | te 31-DEC-2017 |
| Location                                                                                                    | 104 ESR                                                                                                    | Hospital |                 |                  |        | Status               |                |
| Name       231995j01 Staff Nurse Band 6jN2C(Maternity         Open       Under Review       Approved Future Actions         Position Details       Hiring Information       Work Terms       Additional Detail       Budgets         Date Effective Name       231995j01 Staff Nurse Band 6jN2C(Maternity       Type       None       Permanent       Seasoni         Organization       A Job       Organization       Furth Midwifery Team       Proposed End Date         Job       Nursing and Midwifery Registered[Staff Nurse       Proposed End Date       Hiring Status         Status       Effective Name       Status       Proposed End Date       31-DEC-2         Location       104 ESR Hospital       Status       Effective Dates       Further Info       [N                                                                                                   | [ ]]                                                                                                    |          |                 |                  |        |                      |                |
|                                                                                                    |                                                                                                    |          | E               | stra Information |        | Valid Grades         | Others         |

Enter the Proposed End Date and click on the icon next to the Hiring Status field.

| Name 231         | 995 01 Staff | Nurse Ba     | ind 6]N2C[Maternit | y           |        |                    |               |  |
|------------------|--------------|--------------|--------------------|-------------|--------|--------------------|---------------|--|
| Do               | pen          |              | Under Review       |             | Appro  | ved Future Actions |               |  |
| Position Details | Hiring Info  | rmation      | Work Terms         | Additional  | Detail | Budgets            |               |  |
|                  | Start Date   | 01-JAN-      | 2008               |             |        |                    |               |  |
| Date Effe        | tive Name    | 231995       | 1 Staff Nurse Ban  | d 6IN2CIMat | emity  |                    |               |  |
|                  | Type         | None         |                    |             | Perma  | inent              | Seasonal      |  |
| Organization 8   | Job          |              |                    |             |        |                    |               |  |
| Organization     | 104 Midw     | ifery Tear   | 3                  |             |        | Proposed End Date  | •             |  |
| Job              | Nursing a    | nd Midwif    | ery Registered[Sta | ff Nurse    |        | Proposed End Date  | •             |  |
| Hiring Status    | -            |              |                    |             |        |                    |               |  |
| Status           | Frozen       |              | Start Date 01      | -JAN-2008   | _      | Proposed End Dat   | e 31-DEC-2017 |  |
| Location         | Availabilit  | y Status     |                    |             | ×      | Status             |               |  |
| Effective Date   | S Eind %     |              |                    |             |        |                    |               |  |
| From             | 1 1110/10    |              |                    |             |        | Further Info       | [ NF ]        |  |
|                  | Availab      | ility Status |                    |             |        |                    |               |  |
|                  | Elimina      | ated         |                    |             |        | Valid Grades       | Otners        |  |
|                  | Frozen       | ed.          |                    |             |        |                    |               |  |
|                  | Propos       | eu           |                    |             | -      |                    |               |  |
|                  |              |              |                    |             |        |                    |               |  |
|                  |              |              |                    |             |        |                    |               |  |
|                  |              |              |                    |             |        |                    |               |  |
|                  |              |              |                    |             |        |                    |               |  |
|                  |              |              |                    |             |        |                    |               |  |
|                  |              |              |                    |             |        |                    |               |  |

Change the Status to Eliminated or Frozen rather than deleting them. This will ensure that historic reporting is possible. If the Position has been set up in error it can be deleted. A Position can only be deleted before its start date and cannot be

February 2020 It's your **ESR** 

# Workstructures

reactivated once it has been deleted. A Position cannot be Eliminated if there are Employees or Applicants still attached to it.

### **ESR BI Dashboards**

The BI Dashboards below can be used to help with data quality and the maintenance of Workstructures:

- Position Analysis Dashboard
- Workforce Information Verifier Dashboard

### **Further Information**

Further information can be found in the ESR User Manual. Click here.